×

# Gerar Arquivo com Informações de Contas de Imóvel Público

O objetivo desta funcionalidade (criada inicialmente para atender a uma solicitação da **DESO**) é gerar um relatório em *CVS* (Excel) com os dados das contas dos imóveis associados a uma esfera pública de poder específica, ou a um cliente responsável especifico.

A funcionalidade pode ser acessada via **Menu de Sistema**, através do caminho: **GSAN** > **Relatório** > **Faturamento** > **Gerar Arquivo com Informações de Contas de Imóvel Público**. Feito isso, o sistema visualiza a tela a seguir:

#### Observação

Informamos que os dados exibidos nas telas a seguir são fictícios, e não retratam informações de clientes.

|                        | imornações das contas de imov | veis públicos: |                 |
|------------------------|-------------------------------|----------------|-----------------|
| Período de Referência: | A                             | (MM/AAAA)      |                 |
| Cliente Responsável:   | R                             |                | ۲               |
| Esfera do Poder:*      |                               | T              |                 |
|                        | * Campos obrigatórios         |                |                 |
| Limpar Cancelar        |                               |                | Gerar Relatório |
|                        |                               |                |                 |
|                        |                               |                |                 |
|                        |                               |                |                 |
|                        |                               |                |                 |

Acima, é possível gerar um arquivo em formato *CSV* com os dados das contas dos imóveis associados a uma esfera pública de poder específica ou a um cliente responsável especifico, através de um filtro que obtém as informações a qualquer tempo, para a geração do arquivo denominado *Arquivo com Informações das Contas de Imóveis Públicos*.

Dito isso, preencha o campo obrigatório **Período de Referência** inicial e final, no formato MM/AAAA. Em seguida, selecione obrigatoriamente a **Esfera do Poder**. Depois, opcionalmente

clique na 🌇 para pesquisar o cliente responsável, conforme exemplo AQUI.

Ao clicar em Gerar Relatório, o sistema gera um arquivo CSV AQUI com os dados selecionados (separados por tabulação), no seguinte formato:

Nome da Instituição (nome do cliente responsável da conta);

2.

1.

Matricula (matrícula do imóvel da conta);

3.

Número da Fatura (número identificador da conta);

4.

Data de Emissão da Fatura (data da emissão da conta);

5. Data da Leitura (data da leitura do mês/ano de faturamento da conta);

6.

Mês/Ano de referência da Fatura (Mês/ano de referência da conta);

7.

Consumo Faturado (consumo faturado da conta);

8.

Leitura Atual (leitura para o mês posterior da conta, para imóvel Não Medido, informando zeros);

9.

Faixa de Consumo (faixa de consumo da conta);

10.

Valor da Fatura (valor da conta água + esgoto + débitos - créditos);

11.

Tributos (descrição dos tributos da conta e valor de cada um deles);

12.

Serviços na fatura (descrição dos débitos da conta e o valor de cada um deles);

13.

Créditos na fatura (descrição dos créditos da conta e o valor de cada um deles);

14.

CNPJ ou CPF do cliente (do cliente usuário da conta);

15.

Endereço Completo (endereço (logradouro, número, complemento, CEP, cidade, UF) do imóvel da conta);

16.

Tipo de medição.

## Gerar Arquivo com Informações de Contas de Imóvel Público

| Are  | uivo Pág                                                                  | ina Inicial | Inserir      | Layout da Página | Fórmulas Dao | ios Revis  | ão Exibi      | ção         |              |           |                 |                              |                         |                        |                   |         |                | ۵ (                        | ) - @                   |
|------|---------------------------------------------------------------------------|-------------|--------------|------------------|--------------|------------|---------------|-------------|--------------|-----------|-----------------|------------------------------|-------------------------|------------------------|-------------------|---------|----------------|----------------------------|-------------------------|
|      | <u> </u>                                                                  | Calibri     | Ŧ            | 11 · A A =       | <b>=</b> 😽   | 📑 Quebra   | r Texto Auton | naticamente | Geral        |           | *               | <b>S</b>                     | <u> </u>                |                        | <b>*</b>          |         | Σ AutoSoma     | Ż                          | A                       |
|      | olar 🝼                                                                    | NI          | <u>s</u> - 🔛 | • 💁 • 📥 • 🔳 🖩    | ■ ■ 倖 律      | Mesclar    | e Centralizar | •           | <b>9</b> - 9 | % 000 500 | \$00 F<br>€,0 C | ormatação<br>Indicional - co | Formatar<br>mo Tabela * | Estilos de<br>Célula * | Inserir Excluir F | ormatar | Limpar *       | Classificar<br>e Filtrar * | Localizar<br>Selecionar |
| Árei | de Tran 🕞                                                                 |             | Fonte        | Fa               | A            | linhamento |               | r           | a N          | úmero     | 5               |                              | Estilo                  |                        | Células           |         |                | Edição                     |                         |
|      | 01 • 🖉 fx AV RODRIGUES ALVES, N, SN - USA POCO - TIROL NATAL RN 59020-200 |             |              |                  |              |            |               |             |              |           |                 |                              |                         |                        |                   |         |                |                            |                         |
| 1    | Α                                                                         | В           | С            | D                | E            | F          | G             | Н           | I            | J         | K               | L                            | M                       |                        | N                 | 0       | Р              | Q                          | R                       |
| 1    | PM - QUAI                                                                 | 1531310     | 96863634     | 27/09/2018       |              | 201808     | 0             | 0           |              | 302,57    |                 | MULTA P                      | /IMPONTU                | e .                    | 6,99632E+13       | AV R    | DRIGUES ALVE   | S, N, SN -                 | USA POC                 |
| 2    | BASE DE P                                                                 | 7053588     | 96866342     | 14/11/2018       |              | 201808     | 0             | 0           |              | 0         |                 |                              |                         |                        |                   | RUA AI  | BERTO MARA     | NHAO, <mark>N</mark> ,     | S/N - POL               |
| 3    | ABRIGO JL                                                                 | 1636308     | 96863635     | 27/09/2018       |              | 201808     | 0             | 0           |              | 0         |                 |                              |                         |                        | 7,00351E+13       | AV ALE  | XANDRINO AL    | ENCAR, N                   | , 908 - SE              |
| 4    | SEEC E JE                                                                 | 1538343     | 96866260     | 14/11/2018       |              | 201808     | 0             | 0           |              | 0         |                 |                              |                         |                        | 1,82979E+12       | RUA A   | NTONIO MELO    | , N, 1250 -                | - ESCOLA I              |
| 5    | SEEC COLI                                                                 | 1443116     | 96863628     | 27/09/2018       |              | 201808     | 0             | 0           |              | 0         |                 |                              |                         |                        | 1,76634E+12       | AV CA   | MPOS SALES, N  | I, 393 - PE                | TROPOLIS                |
| 6    | SEEC COLI                                                                 | 1443100     | 96863627     | 27/09/2018       |              | 201808     | 0             | 0           |              | 0         |                 |                              |                         |                        | 1,76634E+12       | AV CA   | MPOS SALES, N  | I, 393 - PE                | TROPOLIS                |
| 7    | SEEC COLI                                                                 | 1443121     | 96863629     | 27/09/2018       |              | 201808     | 0             | 0           |              | 0         |                 |                              |                         |                        | 1,76634E+12       | AV CA   | MPOS SALES, N  | I, 393 - PE                | TROPOLIS                |
| 8    | CASA SAN                                                                  | 1527296     | 96865947     | 14/11/2018       |              | 201808     | 0             | 0           |              | 31.829,16 |                 | JUROS DE                     | MORA#23                 | 2,38-JUR               | OS DE MORA#27     | RUA A   | PODI, N, 394 - | FIROL NAT                  | FAL RN 59               |
| 9    | SEEC E.E.                                                                 | 1486253     | 96864089     | 24/10/2018       | 25/09/2018   | 201808     | 48            | 0           | 1a15-16a2    | 460,97    |                 |                              |                         |                        |                   | RUA G   | JANABARA, N    | , 147 - COI                | LEGIO - M               |
| 10   | F.J.A-BIBL                                                                | 1443092     | 96863626     | 27/09/2018       |              | 201808     | 0             | 0           |              | 0         |                 |                              |                         |                        |                   | RUA PO  | DTENGI, N, SN  | - PETROP                   | OLIS NAT                |
| 11   | SEEC COLI                                                                 | 1443137     | 96863630     | 27/09/2018       |              | 201808     | 0             | 0           |              | 0         |                 |                              |                         |                        |                   | AV CAI  | MPOS SALES, N  | I, 393 - PE                | TROPOLIS                |
| 12   |                                                                           |             |              |                  |              |            |               |             |              |           |                 |                              |                         |                        |                   |         |                |                            |                         |
| 13   |                                                                           |             |              |                  |              |            |               |             |              |           |                 |                              |                         |                        |                   |         |                |                            |                         |
| 14   |                                                                           |             |              |                  |              |            |               |             |              |           |                 |                              |                         |                        |                   |         |                |                            | -                       |
| 15   |                                                                           |             |              |                  |              |            |               |             |              |           |                 |                              |                         |                        |                   |         |                |                            |                         |
| 10   |                                                                           |             |              |                  |              |            |               |             |              |           |                 |                              |                         |                        |                   |         |                |                            |                         |
| 18   |                                                                           |             |              |                  |              |            |               |             |              |           |                 |                              |                         |                        |                   |         |                |                            |                         |

## **Preenchimento dos Campos**

| Campo                    | Preenchimento dos Campos                                                                                                    |  |  |  |  |  |  |
|--------------------------|----------------------------------------------------------------------------------------------------|--|--|--|--|--|--|
| Período de<br>Referência | Campo obrigatório. Informe o mês/ano do faturamento, no formato<br>MM/AAAA (mês, ano).                                                                                                    |  |  |  |  |  |  |
| Cliente Responsável      | Informe o código do cliente responsável ou clique em R, link <b>Pesquisar</b><br><b>Cliente</b> para selecionar o cliente desejado. O nome do cliente é exibido no<br>campo ao lado. Para apagar o conteúdo do campo, clique no botão S ao<br>lado do campo em exibição. |  |  |  |  |  |  |
| Esfera do Poder          | Selecione a esfera de poder das opções disponibilizadas pelo sistema.                                                                                                    |  |  |  |  |  |  |

# Funcionalidade dos Botões

| Botão           | Descrição da Funcionalidade                                                                             |  |  |  |  |  |
|-----------------|----------------------------------------------------------------------------------------------------|--|--|--|--|--|
| R               | Ao clicar neste botão, o sistema realiza uma consulta do campo desejado na base de<br>dados do sistema. |  |  |  |  |  |
| Ì               | Ao clicar neste botão, o sistema apaga o conteúdo do campo em exibição.                                 |  |  |  |  |  |
| Limpar          | Ao clicar neste botão, o sistema apaga o conteúdo de todos os campos.                                   |  |  |  |  |  |
| Cancelar        | Ao clicar neste botão, o sistema cancela a geração e retorna para a tela principal.                     |  |  |  |  |  |
| Gerar Relatório | Ao clicar neste botão, o sistema gera o relatório baseado nos parâmetros<br>selecionados.               |  |  |  |  |  |

Last update: 22/04/2019 ajuda:relatorios:gerar\_arquivo\_com\_informacoes\_de\_contas\_de\_imovel\_publico https://www.gsan.com.br/doku.php?id=ajuda:relatorios:gerar\_arquivo\_com\_informacoes\_de\_contas\_de\_imovel\_publico 19:10

### Referências

Gerar Arquivo com Informações de Contas de Imóvel Público

#### **Termos Principais**

#### **Relatórios**

Clique aqui para retornar ao Menu Principal do GSAN

×

From: https://www.gsan.com.br/ - Base de Conhecimento de Gestão Comercial de Saneamento

Permanent link: https://www.gsan.com.br/doku.php?id=ajuda:relatorios:gerar\_arquivo\_com\_informacoes\_de\_contas\_de\_imovel\_publico

Last update: 22/04/2019 19:10

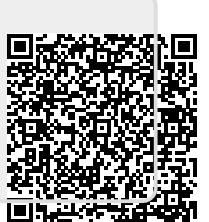